Microsoft<sup>®</sup>

# Word 2016 Intermediate

Quick Reference Guide

### Elements of a Table

| Table Selector  |           |                  | Column   |         |
|-----------------|-----------|------------------|----------|---------|
| Header Row —    | Location  | Excursion Length | Standard | Loyalty |
|                 | Las Vegas | 3-day            | \$1,000  | \$850   |
|                 | Paris     | 3-day            | \$2,000  | \$1,600 |
|                 | Beijing   | 3-day            | \$4,000  | \$3,500 |
|                 | Las Vegas | 5-day            | \$1,700  | \$1,400 |
| Selected Cell - | - Paris   | 5-day            | \$3,400  | \$3,000 |
|                 | Beijing   | 5-day            | \$5,000  | \$4,500 |
| Row             | Las Vegas | 7-day            | \$2,500  | \$2,000 |
|                 | Paris     | 7-day            | \$5,000  | \$4,500 |
|                 | Beijing   | 7-day            | \$7,000  | \$6,500 |

Resize Handle

#### Tables

Insert a Table: Click the **Insert** tab, click the **Table** button, and select the number of rows and columns that you want.

Add a Row or Column: Click in a cell next to where you want to add a row or column. Click the Table Tools Layout tab, then click Insert Above , Insert Below, Insert Left , or Insert Right , depending on where you want the row or column to be added.

Delete a Row or Column: Click in a cell in the row or column you want to delete, click the Table Tools Layout tab, click the Delete button, then select Delete Row or Delete Column.

Convert a Table to Text: Select the table, click the Table Tools Layout tab, click the Convert to Text a button, choose how to separate the cells, and click OK.

Manually Resize a Table Row or Column: Click and drag the cell border.

Automatically Resize a Table Row or Column: Click within the table, click the Table Tools **Layout** tab, click the **AutoFit** H button, and select an option.

Merge Cells: Select multiple cells that share a border, click the Table Tools Layout tab, and click the Merge Cells 🗄 button.

<u>Split Cells:</u> Select a cell, click the Table Tools Layout tab, click the **Split Cells**  $\boxplus$  button, enter the number of rows and columns, and click **OK**.

Distribute Rows and Columns: Click within the table, click the Table Tools **Layout** tab, click the **Distribute Rows** ⊞ button to distribute the rows evenly, or click the **Distribute Columns** ⊞ button to distribute the columns evenly.

<u>Apply a Table Style:</u> Click inside the table, click the Table Tools **Design** tab, and select a style from the Table Styles gallery.

Apply Text Alignment: Select the cell(s), click the Table Tools **Layout** tab, and select an option from the Alignment group.

Add a Border to a Table: Select a table, click the Table Tools **Design** tab, click the **Border Styles** button list arrow, select a border style, click the **Borders** ⊞ button list arrow, and select a border option.

<u>Add Cell Shading:</u> Select the cell(s), click the **Shading**  $\Delta$  button list arrow, and select a color.

# Custom Guide

Free Cheat Sheets Visit <u>ref.customquide.com</u>

### Navigating a Table

#### Navigating a Table

| Next cell              | Tab             |
|------------------------|-----------------|
| Previous cell          | Shift + Tab     |
| Next row               | ↓               |
| Previous row           | ↑               |
| First cell in a row    | Alt + Home      |
| Last cell in a row     | Alt + End       |
| First cell in a column | Alt + Page Up   |
| Last cell in a column  | Alt + Page Down |

#### Selecting Cells

Select a Single Cell: Click in the lower-left corner of a cell, when the cursor changes to an arrow 承; or triple-click a cell; or click the Table Tools Layout tab, click Select ▷, and choose Select Cell.

<u>Select a Row:</u> Click to the left of the table row (just outside the table itself); or click the Table Tools **Layout** tab, click **Select**  $\mathbb{R}$ , and choose **Select Row**.

Select a Column: Click above a column, when the cursor changes to an arrow ↓; or click the Table Tools Layout tab, click Select ▷, and choose Select Column.

Select an Entire Table: Click the table selector → button in the upper-left corner of a table; or click the Table Tools Layout tab, click Select h, and choose Select Table.

#### Table Style Options

<u>Configure Table Style Options:</u> Place the text cursor within the table, click the Table Tools **Design** tab, then check the check boxes in the Table Style Options group to toggle certain table elements.

The appearance of these elements will vary, based on the current Table Style.

- <u>Header Row</u> applies special formatting to the first row of a table.
- <u>Total Row</u> applies special formatting to the final row of a table.
- <u>Banded Rows</u> alternates the shading for the body rows between two different colors.
- First Column applies special formatting to the first column in a table.
- <u>Last Column</u> applies a special formatting to the last column in a table.
- <u>Banded Columns</u> alternates the shading for body columns between two different colors.

#### Graphics

Insert a Picture: Place the text cursor where you want to insert a picture, click the **Insert** tab, click the **Pictures** button, select a picture, and click **Insert**.

Insert a Text Box: Click the Insert tab, click the **Text Box** button, and select a style of text box.

Insert a Shape: Click the **Insert** tab, click the **Shapes** <sup>1</sup>→ button, select a shape, then click to place a shape (or click and drag to place the shape at a certain size).

Format a Shape: Select a shape, then click the Format tab and use the options in the Shape Styles group to customize the appearance of the shape.

- Click the **Shape Fill** <sup>(2)</sup> button and select a color to change the shape's fill color.
- Click the Shape Outline I button and select a color and weight for the shape's outline, as well as dash and arrow styles.
- Click the Shape Effects a button and select a shape effect, such as shadow, glow, or bevel.
- Select a shape style preset from the Shape Styles gallery. Click the gallery's More button to expand the gallery to see more presets.

Insert WordArt: Click the Insert tab, click the Insert WordArt 4 button, and select a style of WordArt.

**Add a Chart:** Click the **Insert** tab, click the **Add a Chart:** Uton, select a chart category on the left, select a chart type, and click **OK**. Edit the chart data in the window that opens.

Resize an Object: Select an object, then click and drag the sizing handles on the sides and corners until it's the size you want.

Move an Object: Select an object, then click and drag it to a new location.

Rotate an Object: Select an object, then click and drag the rotate handle to the left or right. Or, select an object, click the **Format** tab, click the **Rotate Objects** to button, and select a rotation option.

Flip an Object: Select an object, click the Format tab, click the Rotate Objects A button and select Flip Vertical or Flip Horizontal.

<u>Delete an Object:</u> Select an object, then press the **Delete** key.

#### Graphics

Position an Object on the Page: Select an object, click the **Format** tab, click the **Position** button, and select a position.

Wrap Text Around an Object: Select an object, click the **Format** tab, click the **Wrap Text** button, and select a text wrapping style.

Move an Object Up or Down One Layer: Select an object, click the **Format** tab, and click the **Bring Forward** button to move the object forward one layer, or click the **Send Backward** button to send the object backward one layer.

Move an Object to the Front or Back: Select an object and click the Format tab. Click the Bring Forward button list arrow and select Bring to Front to bring the object to the front-most layer. Or, click the Send Backward button list arrow and select Send to Back to move the object to the back-most layer.

Group Objects: Select multiple objects, click the **Format** tab, click the **Group Objects** <sup>‡</sup>₽<sup>±</sup> button, and select **Group**.

Ungroup Objects: Select a group, click the **Format** tab, click the **Group Objects** <sup>1</sup>/<sub>2</sub> button, and select **Ungroup**.

Align Objects: Select multiple objects, click the **Format** tab, click the **Align** to button, and select an alignment option.

Distribute Objects: Select multiple objects, click the Format tab, click the Align to button, and select Distribute Horizontally or Distribute Vertically.

#### Styles, Themes, and Templates

Apply a Style: Place the text cursor in a paragraph and select a style from the Styles gallery on the Home tab. Click the gallery's **More** button to see additional styles.

Display the Styles Pane: Click the dialog box launcher  $\Box_a$  in the **Styles** group on the Home tab.

<u>Create a Style:</u> Select some text that's formatted the way you want the style to appear, then click the Styles gallery's **More** <sup>□</sup> button and select **Create a Style** (or, click the **New Style** button in the Styles pane). Give the new style a name and click **OK**.

Apply a Theme: Click the **Design** tab, click the **Themes** button, and select a theme.

<u>Use a Document Template:</u> Click the **File** tab, click **New**, search for a template in the search field or select a recommended template, select a template, and click **Create**.

<u>Create a Document Template:</u> Click the **File** tab, click **Save As**, select a location, give the file a name, click the **Save As Type** list arrow, select **Word Template**, and click **Save**.

#### Long Documents

Use Outline View: Click the **View** tab and click the **Outline** button.

Demote Items: While in Outline view, click the item you want to demote and click the **Demote** → button (or the **Demote to Body Text** button).

Promote Items: While in Outline view, click the item you want to promote and click the **Promote**  button (or the **Promote to Heading 1** button).

Navigate Long Documents: Click the **View** tab, check the **Navigation Pane** check box, and use the Pages tab to browse by page, or use the Headings tab to navigate by headings.

Add a Bookmark: Select the text you want to bookmark, click the **Insert** tab, click the **Bookmark** ▶ button in the Links group, give the bookmark a name, and click **Add**.

Insert a Section Break: Place the cursor where you want the section to start, click the **Layout** tab, click the **Breaks** H button, and select a type of section break.

Insert a Hyperlink: Select the text you want to use as a link, click the **Insert** tab, click the **Link** button, choose what type of link to create, choose where to link to, and click **OK**.

Create Footnotes and Endnotes: Click the text that you want the footnote / endnote to refer to, click the **References** tab, click the **Insert Footnote** AB<sup>t</sup> (or **Insert Endnote** (iii)) button, and type your footnote / endnote.

Insert a Table of Contents: Place the text cursor where you want to insert a table of contents, click the **References** tab, click the **Table of Contents** button, and select a table of contents style.

Insert an Index Entry: Select the text you want the index entry to refer to, click the **References** tab, and click the **Mark Entry** button. Set any index entry options you want, then click **Mark** (or, click **Mark All** to mark all instances of the text). Click **Close**.

Insert an Index: Place the text cursor where you want to insert an index, click the **References** tab, click the **Insert Index** button. Set up the index's options, then click **OK**.

<u>Create a Citation:</u> Click the **References** tab, click the **Insert Citation** <sup>B</sup> list arrow, and select **Add New Source**. Enter the source's information, then click **OK**.

Insert a Citation: Click the **References** tab, click the **Insert Citation** P button, and select a citation.

Insert a Bibliography: Click the **References** tab, click the **Bibliography** button, then select a bibliography style.

# **CustomGuide**

## Get More Free Quick References!

Visit ref.customguide.com to download.

| Window | s 10                                                                                                    | Microsoft         | Google           | OS                              | Soft Skills            |
|--------|----------------------------------------------------------------------------------------------------|-------------------|------------------|---------------------------------|------------------------|
|        | ail                                                                                                    | <u>Access</u>     | <u>Gmail</u>     | macOS                           | Business Writing       |
|        | <section-header><section-header><section-header><section-header><section-header><section-header><section-header><section-header><section-header><section-header><section-header><section-header></section-header></section-header></section-header></section-header></section-header></section-header></section-header></section-header></section-header></section-header></section-header></section-header> | Excel             | Google Classroom | Windows 10                      | Email Etiquette        |
|        |                                                                                                    | <u>Office 365</u> | Google Docs      |                                 | Manage Meetings        |
|        |                                                                                                    | <u>OneNote</u>    | Google Drive     | Productivity<br>Computer Basics | Presentations          |
|        |                                                                                                    | <u>Outlook</u>    | Google Meet      |                                 | Security Basics        |
|        |                                                                                                    | PowerPoint        | Google Sheets    | Salesforce                      | SMART Goals            |
|        |                                                                                                    | <u>Teams</u>      | Google Slides    | Zoom                            |                        |
|        |                                                                                                    | Word              | Google Workspace | + more, including <u>S</u>      | <u>panish versions</u> |

## Loved by Learners, Trusted by Trainers

Please consider our other training products!

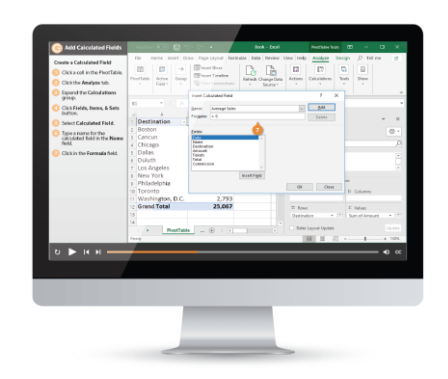

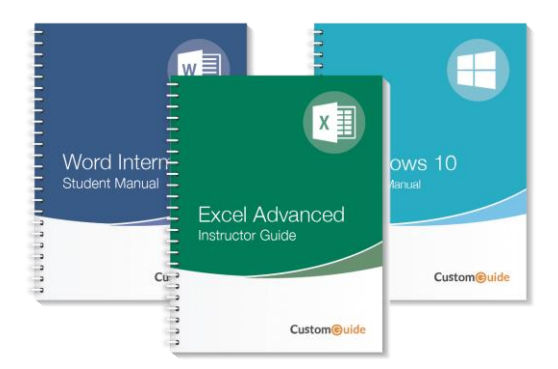

### Interactive eLearning

Get hands-on training with bite-sized tutorials that recreate the experience of using actual software. SCORM-compatible lessons.

### Customizable Courseware

Why write training materials when we've done it for you? Training manuals with unlimited printing rights!

# Over 3,000 Organizations Rely on CustomGuide

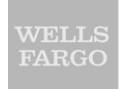

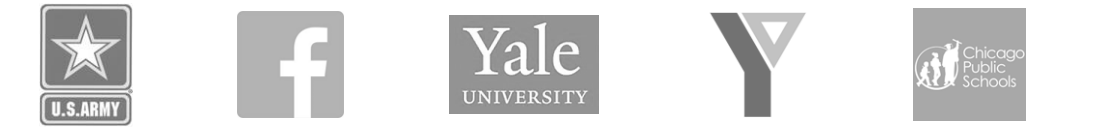

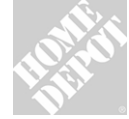

**1** The toughest part [in training] is creating the material, which CustomGuide has done for us. Employees have found the courses easy to follow and, most importantly, they were able to use what they learned immediately.

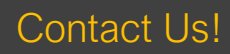

sales@customguide.com